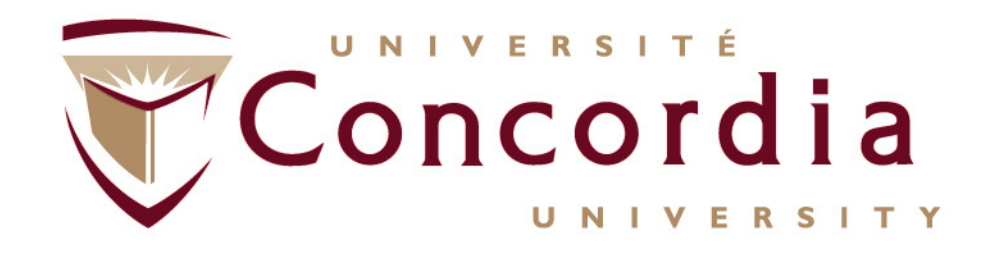

# Researchers' Guide to Financial Statement Approval

## **FDSR SYSTEM**

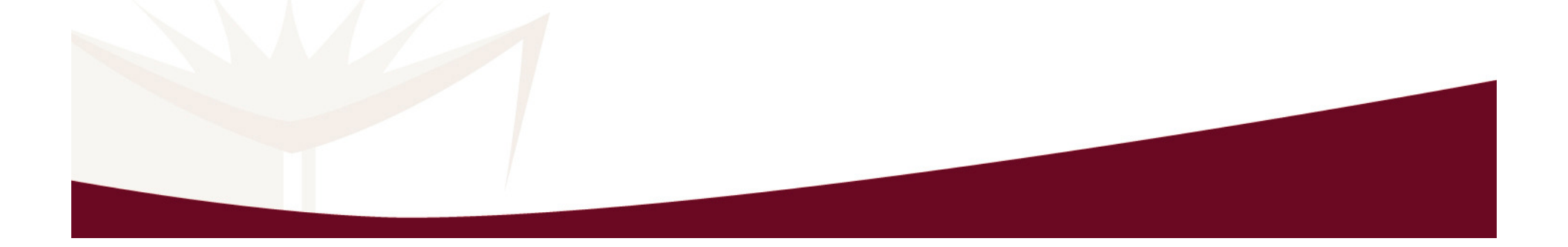

### **Table of Contents**

| • | Purpose and Scope                           | 1  |
|---|---------------------------------------------|----|
| • | First Time Users                            | 2  |
| • | About your CID/PIN                          | 3  |
| • | FDSR Welcome Page                           | 4  |
| • | FDSR Introduction Page                      | 5  |
| • | FDSR Login Page                             | 6  |
| • | Form 300 Approval                           | 7  |
| • | Link Grant to User Account                  | 8  |
| • | Link Grant to User Account – Identification | 9  |
| • | Form 300 Approval (View and Approve)        | 1( |
| • | Change/Reset your Password                  | 11 |
| • | Additional Information                      | 12 |
|   |                                             |    |

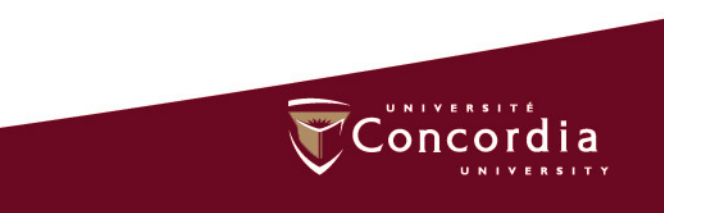

#### Purpose and Scope:

#### FDSR = Financial Data Submission and Reconciliation

- Annual Financial Statements must be prepared, submitted and approved for all active Federal Grants.
- Financial Statements are submitted on-line by Financial Services/Restricted Funds
- Financial Statements are approved on-line by the grant holder.

https://eservices.nserc.gc.ca/fdsr-prdf/

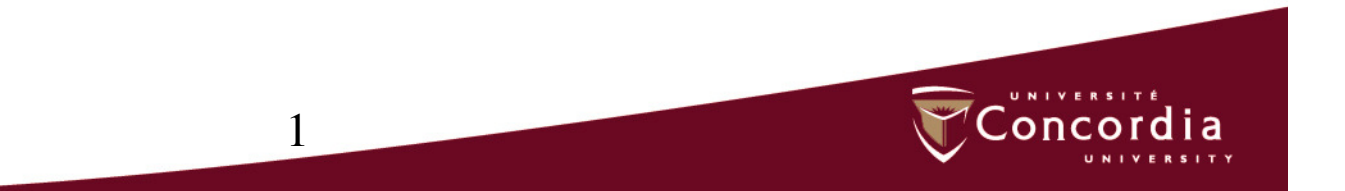

### **First Time Users**

- If you are a new *researcher*, you must create a User ID and Password by selecting *Researcher Account Registration* found on the Login Page.
- FDSR will display the Researcher Legal Acceptance page.
- Read the text that is displayed on this page. If you agree, click I Accept and select Continue.
- FDSR will display the Account Registration Step 1 page.
- Select Concordia University in the Select your institution box.
- Complete the required fields. Select create to create your account if you wish to continue the registration process.FDSR will display the Account Registration – Step 2 page.
- Select Cancel if you do not want to complete the registration process.
- Take note of your User ID. You will require this ID <u>EVERY</u> <u>YEAR</u> of your grant to access the FDSR system.
- Select Continue . FDSR will display the Link Grant to User Account page found on page 5 of this guide.

### **About your CID/PIN**

- This is your personal identification number that was assigned to you by the granting agency when you applied for the grant; it is the same identifier you used to access the agency's on-line application system. The PIN may also be shown on your notice of award.
- A CID (Council Identification Number) is assigned by SSHRC.
- A PIN (Personal Identification Number) is assigned by NSERC and CIHR.
- If you hold grants with more than one granting agency, you will have a different CID/PIN for each granting agency.
- If you hold multiple grants with one granting agency, you will have one CID/PIN for all the grants from that agency.
- The CID/PIN you enter in this field must be identical to the CID/PIN that the Business Officer has entered in the *Council/Personal Identification No. (CID/PIN)* field when creating the Form 300 for this specific grant.

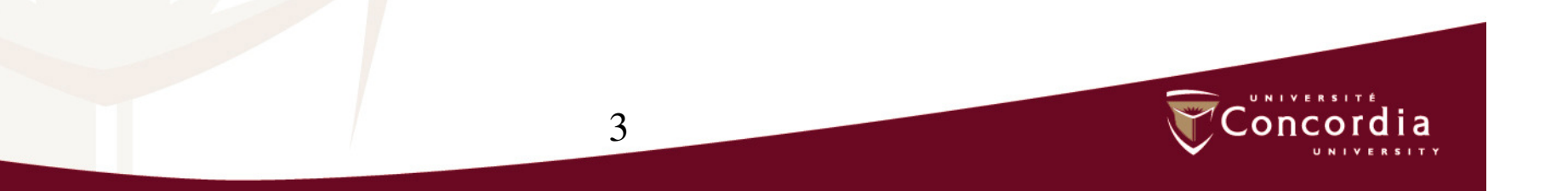

#### **FDSR Welcome**

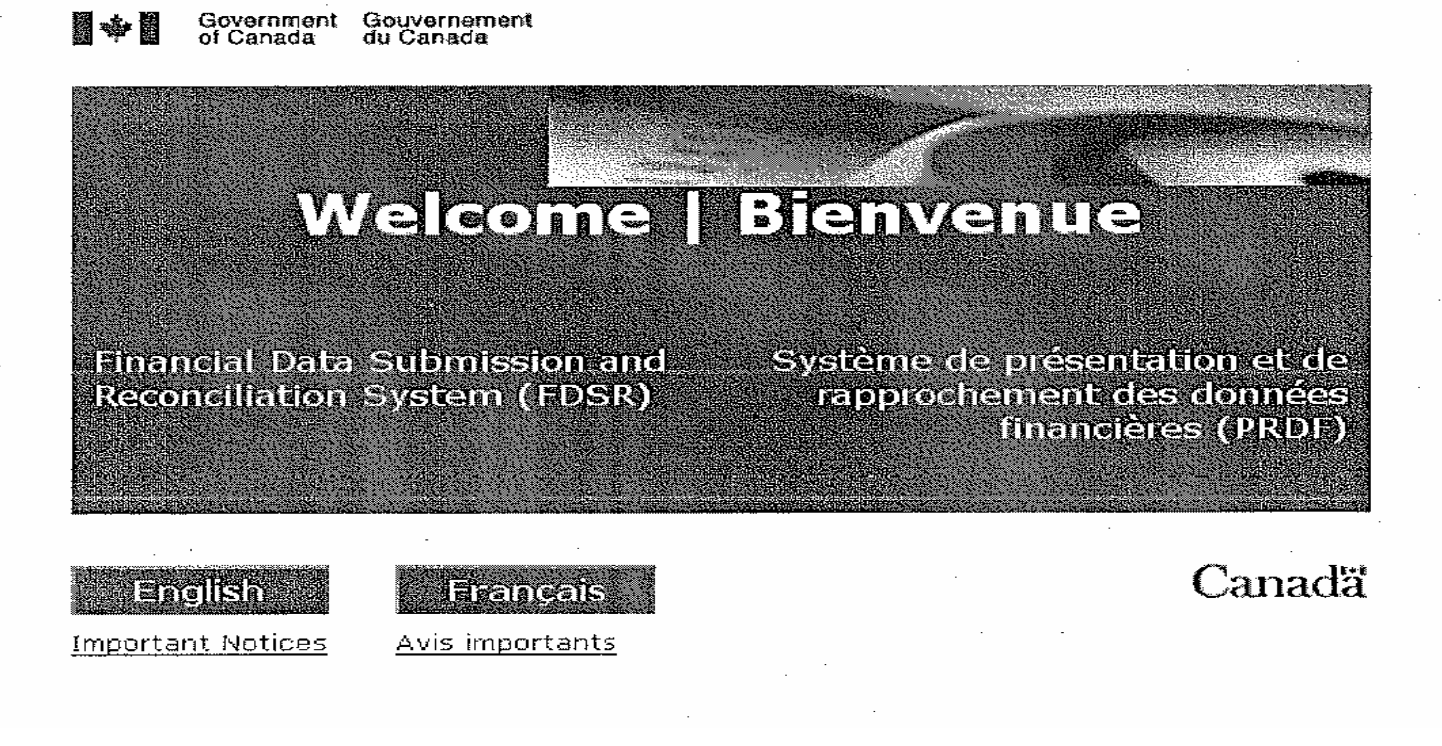

- https://eservices.nserc.gc.ca/fdsr-prdf/
- Select Language to begin your session.

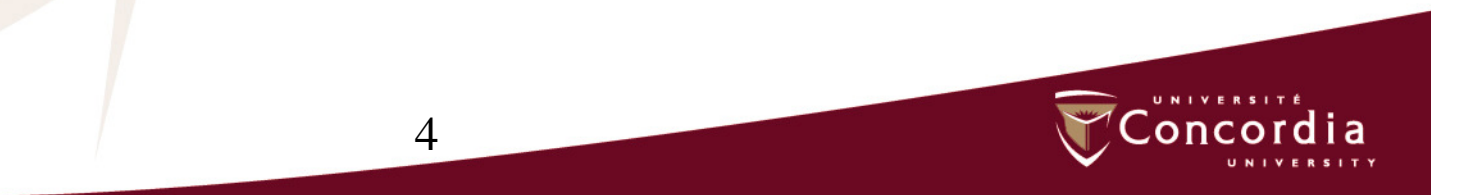

#### **FDSR Introduction**:

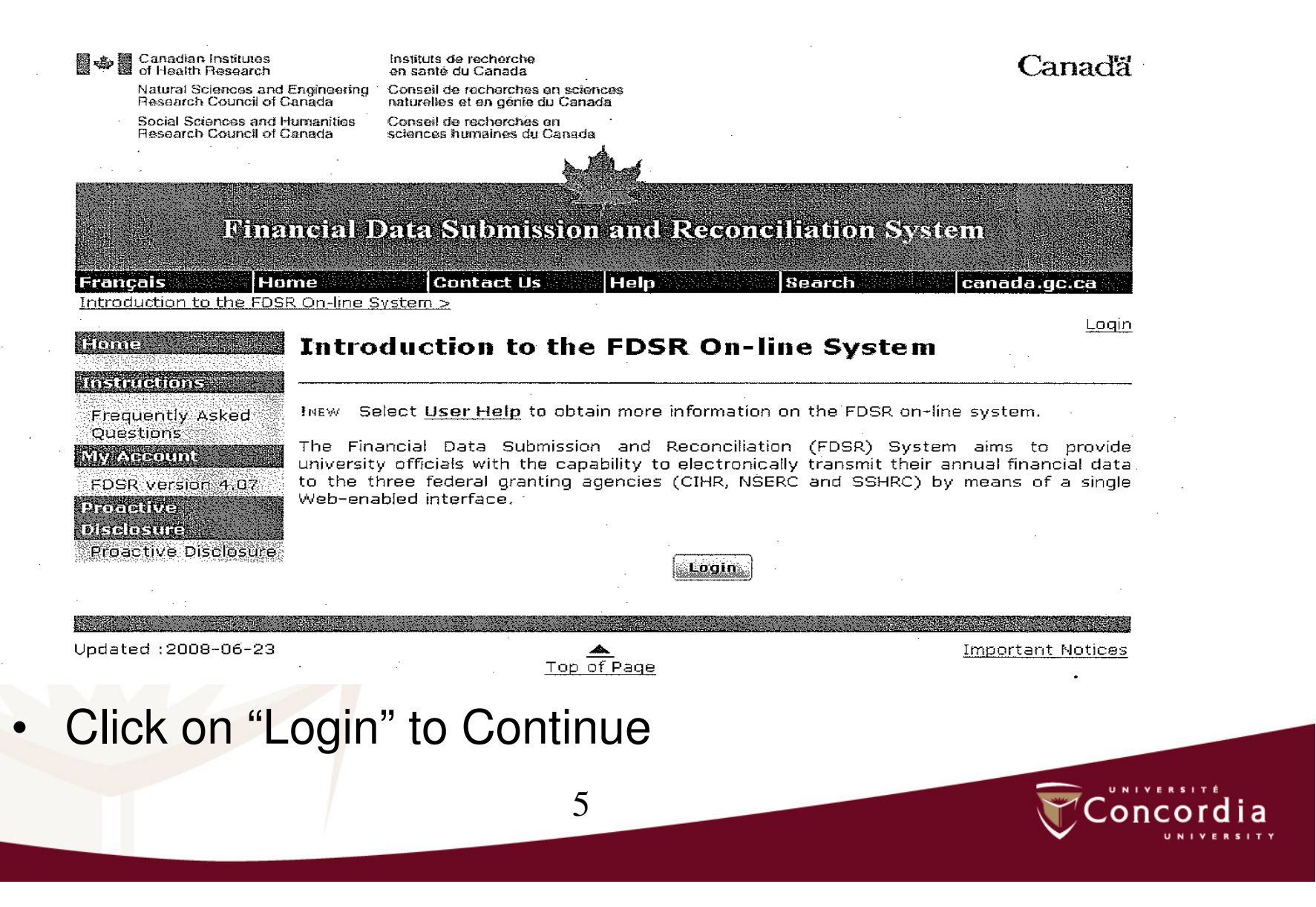

#### FDSR Login

| Canad<br>of Hoa<br>Natura<br>Resear<br>Social<br>Resear  | ian Institutes<br>lith Research<br>I Sciences and Engineering<br>tch Council of Canada<br>Sciences and Humanities<br>ch Council of Canada | Instituts de recherche<br>en santé du Canada<br>Conseil de recherches en sciences<br>naturellés et en génie du Canada<br>Conseil de recherches en<br>sciences humaines du Canada |                                                                                           | Canadă                               |  |
|----------------------------------------------------------|----------------------------------------------------------------------------------------------------|----------------------------------------------------------------------------------------------------|-------------------------------------------------------------------------------------------|--------------------------------------|--|
|                                                          | Financial 1                                                                                                    | Data Submission and                                                                                                    | Reconciliation Syst                                                                       | iem                                  |  |
| Login ><br>Home                                          | Login                                                                                                    | Heli                                                                                                    | Bearch                                                                                    | <u>Canada ge ca Loqin</u>            |  |
| Frequently<br>Questions<br><b>MyAccour</b><br>FDGR versi | Asked INEW Se<br>t Enteryo<br>The cum<br>on 4.07 you will t                                                                               | elect <u>User Help</u> to obtain more<br>ur User ID and Password to ac<br>ent session timeout is set at 6<br>be required to login again.                                         | e information on the FDSR on-li<br>cess your account.<br>O minutes of inactivity. Your se | ne system.<br>ession will expire and |  |
| Proactive<br>Disclosure<br>Proactive                     | 2isclosure                                                                                                    | User ID<br>Password<br>Login                                                                                                    | r                                                                                         |                                      |  |
|                                                          | If you a<br>Researc                                                                                                    | e a researcher, you must cre<br>her Account Registration.<br><b>Reseache</b>                                                                                                    | ate a User ID and Password by                                                             | selecting                            |  |
| USER ID<br>Password<br>Select "L                         | : enter you<br>d: enter you<br>ogin"                                                                                                    | r user ID<br>ur password                                                                                                    |                                                                                           |                                      |  |

oncord

ia

 Please refer to pages 9-12 inclusive of this presentation if you need help with your userid, password, CID or PIN

#### Form 300 Approval

| rançais Ho<br>orm 300 Approval >                                       | me Contact Us Help Sea                                                                                                    | arch                                                       | canada.gc.ca                                                                   |
|------------------------------------------------------------------------|----------------------------------------------------------------------------------------------------|------------------------------------------------------------|--------------------------------------------------------------------------------|
| lome<br>nstructions                                                    | Form 300 Approval                                                                                                    |                                                            | Lodo                                                                           |
| Frequently Asked<br>Questions<br>I <b>y Account</b><br>Change Password | NEW Select <u>User Help</u> to obtain more information on the You currently do not have Form 300 information associat                                                                                                    | he FDSR on-<br>ted to this a                               | line system.<br>ccount. Please sele                                            |
| FDSR version 4.07<br>Proactive<br>Hisclosure<br>Proactive Disclosure   | Total Records : 0                                                                                                    | Link                                                       | Another Grant @                                                                |
|                                                                        | Note: To read the PDF version, you need <u>Adobe Re</u><br>Adobe® download site is not accessible to you, you car<br>from an accessible page. If the accessibility of PDF is a<br>converted to HTML or ASCII text by using one of the ac<br>Adobe®. | ader® on yo<br>n download y<br>concern, yo<br>cess service | our system. If the<br>Acrobat Reader®<br>U can have the file<br>as provided by |
| odated :2008-06-23                                                     | Top of Page                                                                                                    |                                                            | Important Notici                                                               |

 If you have more than one grant with the same agency, you must "Link Another Grant" for all your active grants

7

#### Link Grant to User Account

| Canadian Institutes<br>of Health Research          | Instituts d<br>en santé                     | le recherche<br>du Canada                               |                                                   | Canadă            |
|----------------------------------------------------|---------------------------------------------|---------------------------------------------------------|---------------------------------------------------|-------------------|
| Natural Sciences and<br>Research Council of C      | Engineering Conseil de<br>Canada naturelles | e recherches en sciences<br>s et en génie du Canada     |                                                   |                   |
| Social Sciences and H<br>Research Council of C     | lumanities Conseil de<br>Canada sciences l  | e recherches en<br>humaines du Canada                   |                                                   |                   |
| •                                                  |                                             | stad                                                    |                                                   |                   |
|                                                    |                                             |                                                         |                                                   |                   |
| Rina                                               | ncial Data S                                | Submission and                                          | <b>Reconciliation</b> St                          | vstem             |
|                                                    |                                             |                                                         |                                                   |                   |
| Français Ho                                        | me Co                                       | ontact Us Help                                          | Search                                            | canada.gc.ca      |
| Link Grant to User Accol                           | <u>unt &gt;</u>                             |                                                         |                                                   | Logout            |
| Home                                               |                                             |                                                         |                                                   | t.                |
| inentreitenes aus                                  | Link Grant                                  | t to User Acco                                          | unt                                               |                   |
| Frequently Asked<br>Ouestions                      | INEW Select Use                             | er Help to obtain more                                  | information on the FDSR c                         | n-line system.    |
| Ny Account<br>Change Password<br>FDSR version 4.07 | In order to approaction in account, you mu  | ove financial data for yo<br>ust first provide the folk | our grant and to link the g<br>owing information: | rant to your user |
| Proactive<br>Disclosure                            | CIP/PIN:                                    |                                                         | Enter your                                        | PIN               |
| Proactive Disclosure                               | Grant#:                                     |                                                         | Enter your                                        | r Grant Numbe     |
|                                                    | Granting agency                             | (i                                                      | CIHR                                              |                   |
|                                                    | Voor opding                                 |                                                         |                                                   |                   |
|                                                    | tear enunig,                                |                                                         | Select                                            |                   |

- 1. Enter your PIN
- 2. Enter your grant XXX-XXXX-XXX
- 3. Enter granting agency CIHR,NSERC or SSHRC (drop down menu)
- 4. Year ending: fiscal year end reported (example: enter "2009" for March 31 2009)
- 5. Click on "Link" to complete the process
- The information must match that of the agency, otherwise it will not link the grant successfully and will display an error message.

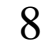

#### Link Grant to User Account - Identification

| Canadian Institutes<br>of Health Research          | S .<br>1                                          | Instituts de recherche<br>en santé du Canada                                                                                                    |                         | Car                                   | nadă   |
|----------------------------------------------------|---------------------------------------------------|----------------------------------------------------------------------------------------------------|-------------------------|---------------------------------------|--------|
| Natural Sciences a<br>Research Council             | nd Engineering<br>of Canada                       | Conseil de recherches en sciences<br>naturelles et en génie du Canada                                                                           |                         |                                       |        |
| Social Sciences an<br>Research Council (           | d Humanities<br>of Canada                         | Conseil de recherches en<br>sciences humaines du Canada                                                                                         |                         |                                       |        |
|                                                    |                                                   | LAR                                                                                                    | · · ·                   |                                       |        |
|                                                    |                                                   |                                                                                                    |                         |                                       |        |
| Dir                                                | n an an an an an an an an an an an an an          | Data Submission and                                                                                                    | Reconcilitation 8       | System                                |        |
|                                                    |                                                   |                                                                                                    |                         |                                       |        |
| Français                                           | lome                                              | Contact Us Help                                                                                                    | Search                  | canada.gc                             | са     |
| LINK GLANC LU USEL AC                              | <u>count &gt;</u>                                 |                                                                                                    |                         |                                       | Logout |
| Home                                               |                                                   |                                                                                                    | <b>-</b>                | 14 L                                  |        |
| instructions                                       |                                                   | Grant to User Acco                                                                                                    | unt                     |                                       | •      |
| · Frequently Asked<br>Questions                    | INEW SE                                           | lect <u>User Help</u> to obtain more                                                                                                    | information on the FDSR | on-line system.                       |        |
| My Account<br>Change Password<br>FDSR version 4:07 | In order<br>account                               | In order to approve financial data for your grant and to link the grant to your user account, you must first provide the following information: |                         |                                       |        |
| Proactime                                          | The Form 300 record has been successfully linked. |                                                                                                    |                         |                                       |        |
| Disclosure<br>Proactive Disclosure                 | CIP/PIN:                                          |                                                                                                    |                         | · · · · · · · · · · · · · · · · · · · |        |
|                                                    | Grant#:                                           |                                                                                                    |                         |                                       |        |
|                                                    | Granting                                          | agency:                                                                                                    |                         |                                       |        |
|                                                    | Year end                                          | ling:                                                                                                    | ·                       | ·                                     |        |

Once the Form has been successfully linked to the grant, click on "Continue"

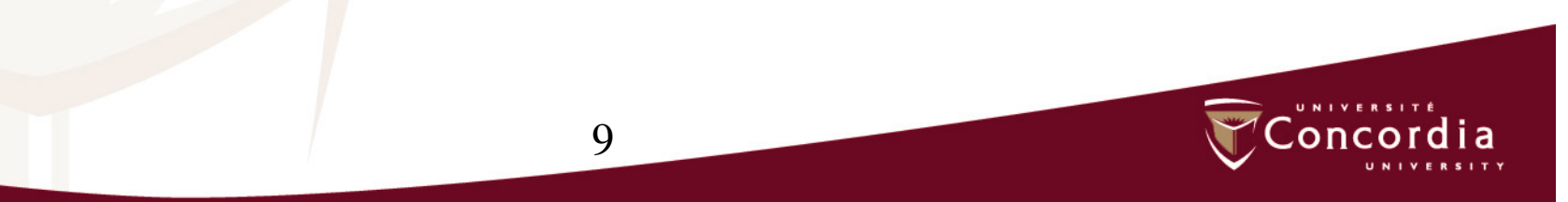

#### Form 300 Approval – view and approve

| Fina                                            | ncial Data Submission and Reconciliation System                                                                                                    |  |  |  |  |
|-------------------------------------------------|----------------------------------------------------------------------------------------------------|--|--|--|--|
| Français Ho<br>Form 300 Approval >              | me Contact Us Help Search Canada.gc.ca                                                                                                    |  |  |  |  |
| Home                                            | Form 300 Approval                                                                                                    |  |  |  |  |
| Frequently Asked<br>Questions<br>My Ascount     | INEW Select <b>User Help</b> to obtain more information on the FDSR on-line system.                                                                                                    |  |  |  |  |
| Change Password<br>FDSR version 4.07            | After viewing a particular form, you may approve it by selecting the appropriate "Approved?" checkbox.                                                                                                    |  |  |  |  |
| Proactive<br>Disclosure<br>Proactive Disclosure | By selecting <b>Save</b> , the corresponding information will be made available to your Business<br>Officer for final approval. This is equivalent to your signing the form and forwarding it to<br>the Business Officer. |  |  |  |  |
| -<br>-                                          | To link another grant to your account, select Link Another Grant.                                                                                                    |  |  |  |  |
|                                                 | Note: If more than one record is displayed, select a column header to sort the displayed data according to that particular criterion.                                                                                     |  |  |  |  |
|                                                 | Total Records : 1 Name CEDIDITIN Granting View Approval                                                                                                    |  |  |  |  |
|                                                 | Contraction agency with Approved real charges and No. Date                                                                                                    |  |  |  |  |
| · · ·                                           | Save 🕞                                                                                                    |  |  |  |  |

- Select "View" to display the Form 300 of your grant. You must review the statement before approving it.
- If there are no corrections to be made, select "Approved?"
- Select "Save" to complete the approval process. You will be able to see the date and time that you approved your statement.
- If there are corrections to be made, do not approve and contact your Restricted Funds Financial Officer for further instructions.

### **Change/Reset your Password**

- If you have forgotten your Password, you may change/reset a new one.
- From your Login Page, select Forgot Password. FDSR will display the Forgot Password – Step 1 page.
- Enter your User ID.
- Select Continue.
- FDSR will display the Forgot Password- Step 2 page.
- Please answer the authentication question displayed on the FDSR form.
- Enter your new password. Your Password must consist of 8 to 12 characters and include at least one alphabetic character and one numeric character.
- Confirm your New Password.
- Select Update Password.

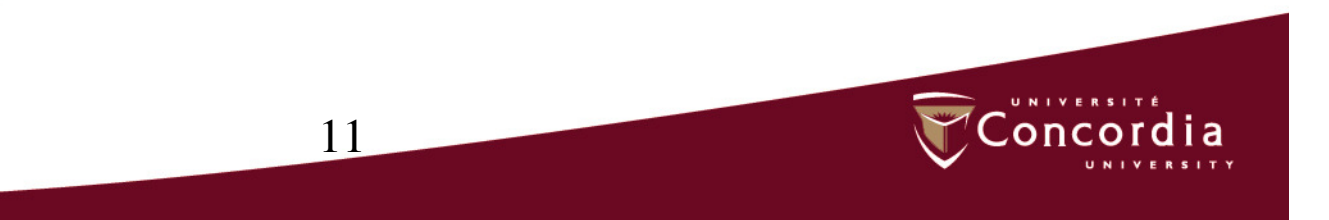

### **Additional Information**

- You will find a link for Frequently Asked Questions (FAQ) on the Welcome page.
- If you have forgotten your USER ID, you must contact the FDSR Helpdesk by telephone or by e-mail.
- The Helpdesk's telephone number is (613 995-4273 or by email at webapp@nserc.ca.

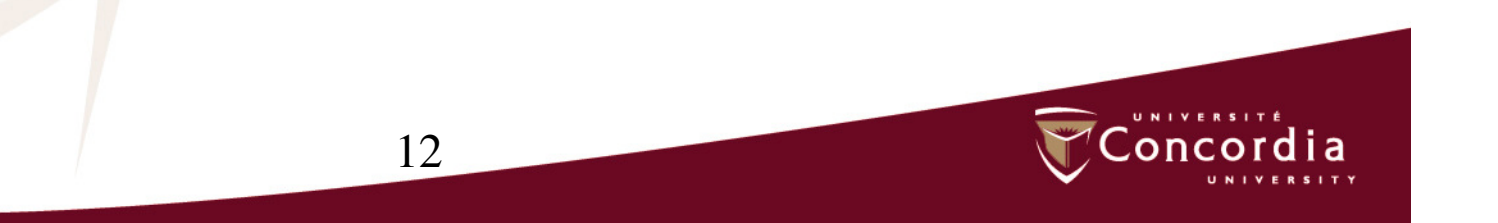

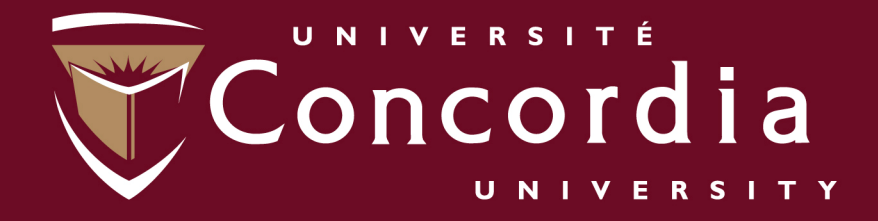

#### www.concordia.ca